## INSTRUKCJA WŁĄCZANIA POWIADOMIEŃ I DŹWIĘKÓW – APLIKACJA NA ANDROID

1. Wejdź w ustawienia telefonu.

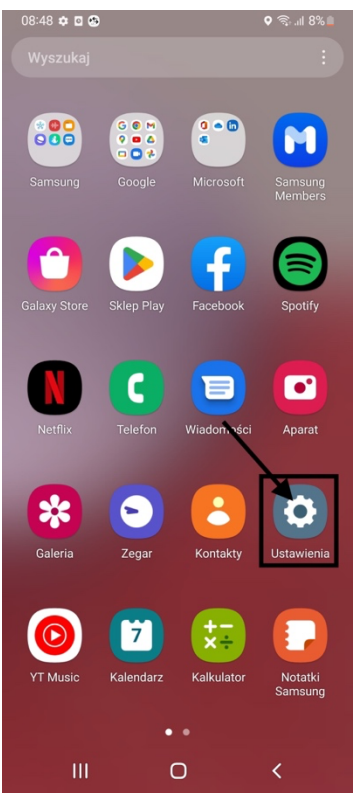

2. Znajdź w ustawieniach 'Aplikacje'

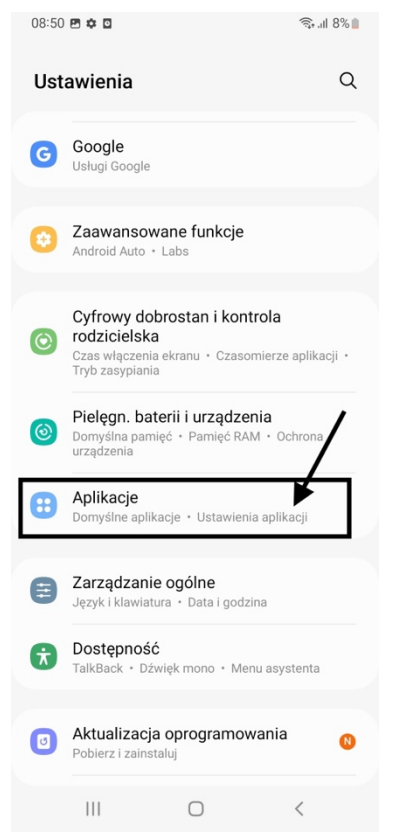

3. Znajdź wśród listy aplikacji poniżej zainstalowaną aplikację 'XpressDelivery'.

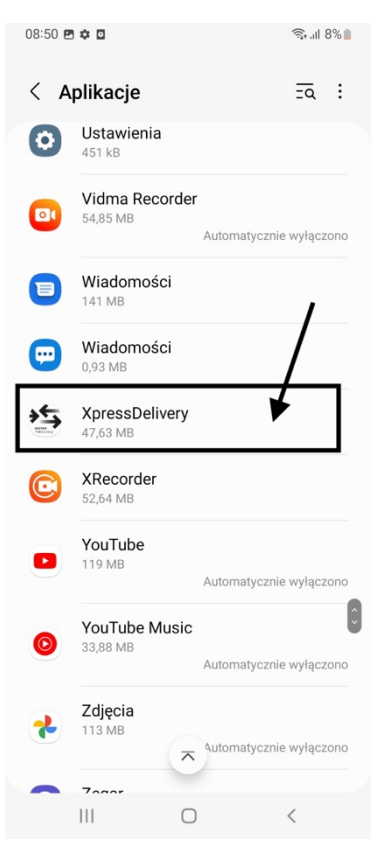

4. Kliknij w 'Powiadomienia'

| 08:55 🖻 🌣 📕 •                                         |                       | ♥ कि, ⊪ 7%∎       |  |  |
|-------------------------------------------------------|-----------------------|-------------------|--|--|
| < Informacje o aplikacji                              |                       |                   |  |  |
| XpressD<br>Zainstalow                                 | <b>elivery</b><br>ane | /                 |  |  |
| Prywatność                                            |                       | $\frac{1}{2}$     |  |  |
| Dozwolone                                             |                       |                   |  |  |
| Uprawnienia<br>Aparat i Lokalizacja                   |                       |                   |  |  |
| Licznik aplikacji                                     |                       |                   |  |  |
| Usuń uprawnienia nieużyw. aplikacji 🛛 🌔               |                       |                   |  |  |
| Domyślne                                              |                       |                   |  |  |
| Ustawianie jako domyślnej<br>W tej aplikacji          |                       |                   |  |  |
| Użycie                                                |                       |                   |  |  |
| Sieć komórkowa<br>Brak wykorzystania danych           |                       |                   |  |  |
| Bateria<br>Od ostatniego pełnego naładowania użyto 0% |                       |                   |  |  |
| 2                                                     | Ū                     | 0                 |  |  |
| Otwórz                                                | Odinstaluj            | Wymuś zatrzymanie |  |  |
| 111                                                   | $\bigcirc$            | <                 |  |  |

5. Upewnij się czy aplikacja ma włączone powiadomienia

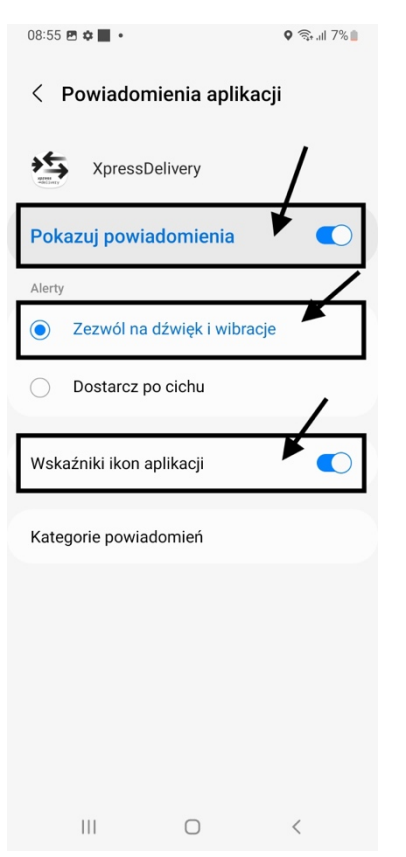

6. Kliknij w 'Kategorie powiadomień'

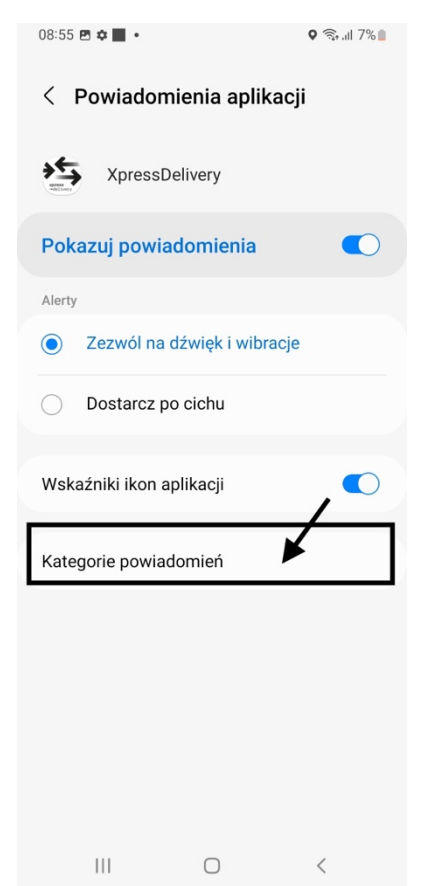

7. Upewnij się czy wszystkie powiadomienia aplikacji są włączone.

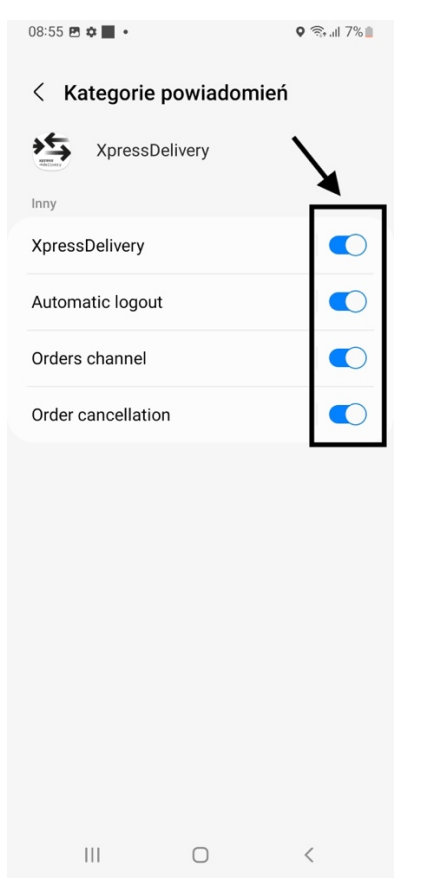

8. Wróć do listy powiadomień (kliknij wstecz dwukrotnie).

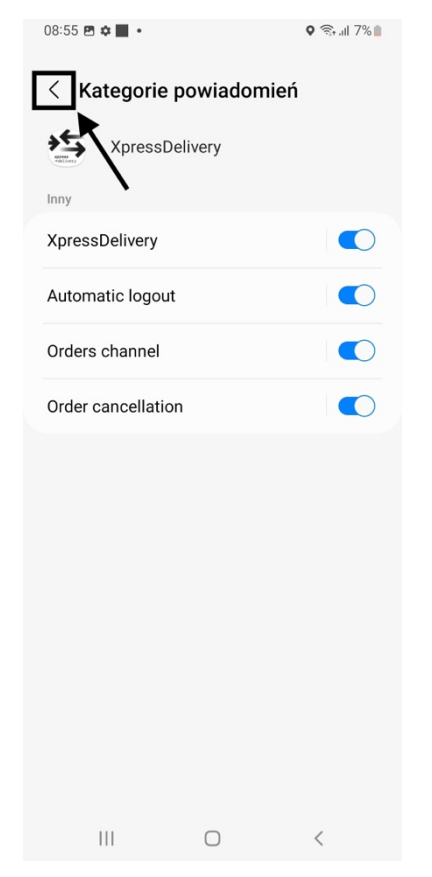

## 9. Kliknij w 'Dźwięki i wibracja'

| 11:40 🌣 🎮 🖸 🔸                                                | चिः .ul 2% 🗎 |
|--------------------------------------------------------------|--------------|
| < Dźwięki i wibrad                                           | cja Q        |
| Tryb dźwięku                                                 |              |
| ↓) ↓   Dźwięk Wibra   ● ○                                    | cja Wycisz   |
| Wibr. podcas dzwonie                                         | nia 🔿        |
| Dzwonek<br>Galaxy Bells<br>Dźwięk powiadomienia<br>Spaceline |              |
| Głośność                                                     | ▶            |
| Wzór wibracji połączeni<br>Basic call                        | a            |
| Wzór wibracji powiador<br>Ticktock                           | nienia       |
| Intensywność wibracji                                        |              |
|                                                              | . <          |

10. Upewnij się czy dźwięk jest włączony, a następnie kliknij w 'Głośność'

| Jest dostępna aktualizacja<br>oprogramowania<br>Później Aktualizuj |                                                           |                                    |   |  |
|--------------------------------------------------------------------|-----------------------------------------------------------|------------------------------------|---|--|
|                                                                    |                                                           |                                    | Q |  |
| Koi<br>Profil                                                      | nto Sams<br>I • Aplikacje i                               | Sung<br>funkcje                    | 8 |  |
| ?                                                                  | Połączeni<br>Wi-Fi • Blue                                 | i <b>a</b><br>tooth • Tryb offline | / |  |
|                                                                    | <b>Dźwięki i</b><br>Tryb dźwięki                          | <b>wibracja</b><br>u • Dzwonek     | * |  |
| 0                                                                  | Powiadon<br>Pasek stanu                                   | nienia<br>• Nie przeszkadzać       | 5 |  |
| 0                                                                  | Wyświetlacz<br>Jasność • Ochrona wzroku • Pasek nawigacji |                                    |   |  |
|                                                                    | Tapeta i styl<br>Tapety • Paleta kolorów                  |                                    |   |  |
|                                                                    | Ш                                                         | Ο                                  | < |  |

11. Upewnij się czy dźwięki powiadomień są włączone.

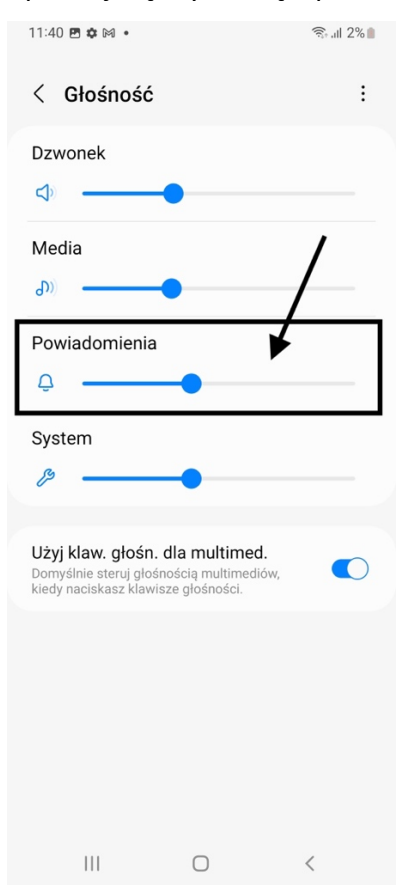